# 阿里云 Cloud Toolkit

开发应用

文档版本: 20190911

为了无法计算的价值 | [-] 阿里云

## <u>法律声明</u>

阿里云提醒您在阅读或使用本文档之前仔细阅读、充分理解本法律声明各条款的内容。如果您阅读 或使用本文档,您的阅读或使用行为将被视为对本声明全部内容的认可。

- 您应当通过阿里云网站或阿里云提供的其他授权通道下载、获取本文档,且仅能用于自身的合法 合规的业务活动。本文档的内容视为阿里云的保密信息,您应当严格遵守保密义务;未经阿里云 事先书面同意,您不得向任何第三方披露本手册内容或提供给任何第三方使用。
- 未经阿里云事先书面许可,任何单位、公司或个人不得擅自摘抄、翻译、复制本文档内容的部分 或全部,不得以任何方式或途径进行传播和宣传。
- 3. 由于产品版本升级、调整或其他原因,本文档内容有可能变更。阿里云保留在没有任何通知或者 提示下对本文档的内容进行修改的权利,并在阿里云授权通道中不时发布更新后的用户文档。您 应当实时关注用户文档的版本变更并通过阿里云授权渠道下载、获取最新版的用户文档。
- 4. 本文档仅作为用户使用阿里云产品及服务的参考性指引,阿里云以产品及服务的"现状"、"有缺陷"和"当前功能"的状态提供本文档。阿里云在现有技术的基础上尽最大努力提供相应的介绍及操作指引,但阿里云在此明确声明对本文档内容的准确性、完整性、适用性、可靠性等不作任何明示或暗示的保证。任何单位、公司或个人因为下载、使用或信赖本文档而发生任何差错或经济损失的,阿里云不承担任何法律责任。在任何情况下,阿里云均不对任何间接性、后果性、惩戒性、偶然性、特殊性或刑罚性的损害,包括用户使用或信赖本文档而遭受的利润损失,承担责任(即使阿里云已被告知该等损失的可能性)。
- 5. 阿里云网站上所有内容,包括但不限于著作、产品、图片、档案、资讯、资料、网站架构、网站画面的安排、网页设计,均由阿里云和/或其关联公司依法拥有其知识产权,包括但不限于商标权、专利权、著作权、商业秘密等。非经阿里云和/或其关联公司书面同意,任何人不得擅自使用、修改、复制、公开传播、改变、散布、发行或公开发表阿里云网站、产品程序或内容。此外,未经阿里云事先书面同意,任何人不得为了任何营销、广告、促销或其他目的使用、公布或复制阿里云的名称(包括但不限于单独为或以组合形式包含"阿里云"、Aliyun"、"万网"等阿里云和/或其关联公司品牌,上述品牌的附属标志及图案或任何类似公司名称、商号、商标、产品或服务名称、域名、图案标示、标志、标识或通过特定描述使第三方能够识别阿里云和/或其关联公司)。
- 6. 如若发现本文档存在任何错误,请与阿里云取得直接联系。

# 通用约定

| 格式            | 说明                                    | 样例                                         |  |
|---------------|---------------------------------------|--------------------------------------------|--|
| •             | 该类警示信息将导致系统重大变更甚至<br>故障,或者导致人身伤害等结果。  | 禁止:<br>重置操作将丢失用户配置数据。                      |  |
| A             | 该类警示信息可能导致系统重大变更甚<br>至故障,或者导致人身伤害等结果。 | ▲ 警告:<br>重启操作将导致业务中断,恢复业务所需<br>时间约10分钟。    |  |
| Ê             | 用于补充说明、最佳实践、窍门等,不<br>是用户必须了解的内容。      | 道 说明:<br>您也可以通过按Ctrl + A选中全部文件。            |  |
| >             | 多级菜单递进。                               | 设置 > 网络 > 设置网络类型                           |  |
| 粗体            | 表示按键、菜单、页面名称等UI元素。                    | 单击 确定。                                     |  |
| courier<br>字体 | 命令。                                   | 执行 cd /d C:/windows 命令,进<br>入Windows系统文件夹。 |  |
| ##            | 表示参数、变量。                              | bae log listinstanceid<br>Instance_ID      |  |
| []或者[a b<br>] | 表示可选项,至多选择一个。                         | ipconfig[-all -t]                          |  |
| {}或者{a b<br>} | 表示必选项,至多选择一个。                         | <pre>swich {stand   slave}</pre>           |  |

# 目录

| 法律声明            | I |
|-----------------|---|
| 通用约定            | I |
| 1 Arthas 诊断     | 1 |
| 2 快速创建 Dubbo 工程 | 4 |

# 1 Arthas 诊断

通过 Cloud Toolkit 插件,您可以在本地 IDE 中使用 Arthas 来实现本地诊断或远程诊断。本文 将以 IntelliJ IDEA 为例介绍使用 Arthas 进行本地诊断和远程诊断的操作过程。

背景信息

Arthas 是 Alibaba 开源的 Java 诊断工具,可以帮助开发者进行在线排查问题、动态跟踪 Java 代 码、实时监控 JVM 状态等。Arthas 支持 JDK 6+,支持 Linux、Mac 和 Winodws 系统,采用 命令行交互模式,同时提供丰富的 Tab 自动补全功能,方便进行问题的定位和诊断。

您可以通过 Arthas 快速入门来学习 Arthas,更多高级功能请参见进阶使用。

前提条件

您已安装和配置 Cloud Toolkit,参见在 IntelliJ IDEA 中安装和配置 Cloud Toolkit

## 操作步骤

1. 打开 IntelliJ IDEA。

- 2. 根据您的需求选择一种方式进入诊断界面,开始诊断。
  - ・诊断本地的 Java 应用。

在 IntelliJ IDEA 编辑器顶部导航栏选择 Tools > Alibaba Cloud > Diagnostic Tools,进入本地诊断界面。

- · 诊断远程服务器上的应用。
  - a. 在 IntelliJ IDEA 中添加服务器。请参见添加服务器。
  - b. 在 IntelliJ IDEA 编辑器底部单击 Alibaba Cloud View 页签,并选择 Host 页签,然后 在目标机器右 Actions 列单击 Diagnostic,进入远程诊断界面。

若您购买阿里云 ECS 来添加服务器,则需在 Alibaba Cloud View 页签顶部选择 Alibaba Cloud ECS 页签,然后在目标机器右册 Actions 列单击 Diagnostic。

| Alibaba Clou    | d View: Al | ibaba Cloud ECS  | Host  | Alibaba Cloud RD   | S |  |  |  |
|-----------------|------------|------------------|-------|--------------------|---|--|--|--|
| <none> ~</none> |            |                  |       |                    |   |  |  |  |
| IP              |            |                  |       | Tag                |   |  |  |  |
| 3               | - 24       |                  |       |                    |   |  |  |  |
|                 |            |                  |       |                    |   |  |  |  |
|                 |            |                  |       |                    |   |  |  |  |
|                 |            |                  |       |                    |   |  |  |  |
|                 |            |                  |       |                    |   |  |  |  |
|                 |            |                  |       |                    |   |  |  |  |
|                 |            |                  |       |                    |   |  |  |  |
|                 | E Terminal | 📼 Java Enternris | e []] | Alibaba Cloud View |   |  |  |  |
| <u><u> </u></u> |            |                  |       | And a cloud view   |   |  |  |  |

## 🗐 说明:

第一次使用 Diagnostic Tools 诊断时,会自动安装并初始化 Arthas。您需要等待约一 分钟后即可开始使用。

### 操作演示

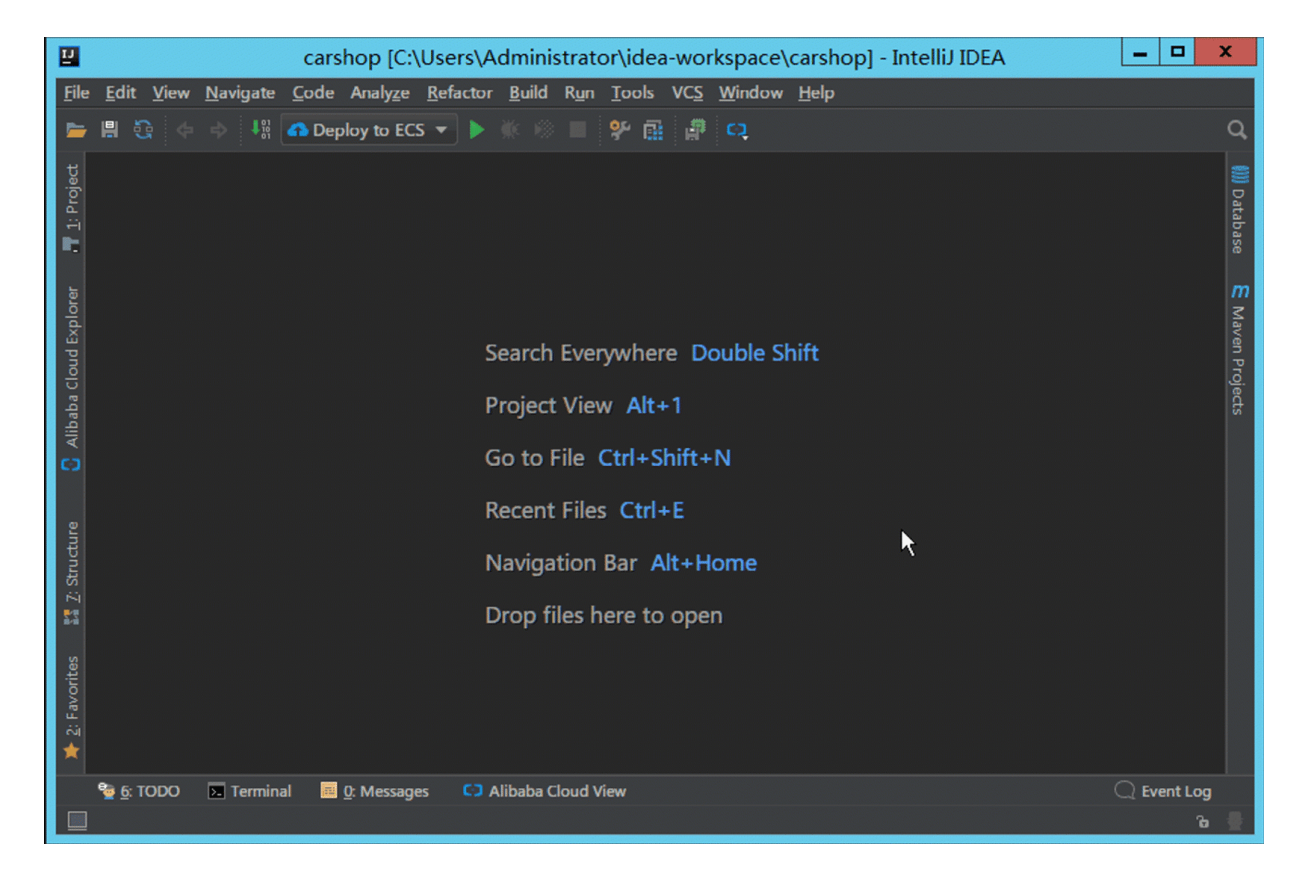

# 2 快速创建 Dubbo 工程

使用 Cloud Toolkit 可以快速创建 Dubbo 工程,然后您可以将 Dubbo 工程部署到 EDAS 上。本 文将介绍如何在 IntelliJ IDEA 使用 Cloud Toolkit 创建 Apache Dubbo 应用样例工程(包含一 个 Provider 和 Consumer),并完成本地调用验证。

前提条件

确保您在 IntelliJ IDEA 中安装和配置 Cloud Toolkit 版本在 2019.6.2 及以上,安装步骤请参 见在 IntelliJ IDEA 中安装和配置 Cloud Toolkit。

## 操作步骤

- 1. 打开 IntelliJ IDEA, 在菜单栏选择 File > New > Project。
- 在 New Project 对话框左侧的导航栏中单击 Apache Dubbo,在右侧界面中选择 JDK 版本,然后单击 Next。
- 3. 设置工程基本配置,然后单击Next。

基本参数设置说明及示例:

- · Project: 选择 Maven Project。
- · GroupId: 输入相应的 Group ID,如 com.dubbo.example。
- · ArtifactId: 输入相应的 Artifact ID, 如 dubbo-demo。
- · Version: 应用工程的版本,如 1.0-SNAPSHOT。
- · Dubbo:选择 Dubbo 的版本,如 2.7.2。
- · Type: 工程的类型, 勾选 Consumer 和 Provider, 则会创建服务提供者和服务消费者的 工程 Demo。
- · Spring Boot: Spring Boot 的版本,如 2.1.5.RELEASE。
- 4. 设置 Project name 和 Project location, 然后单击Finish。

具体操作过程如下:

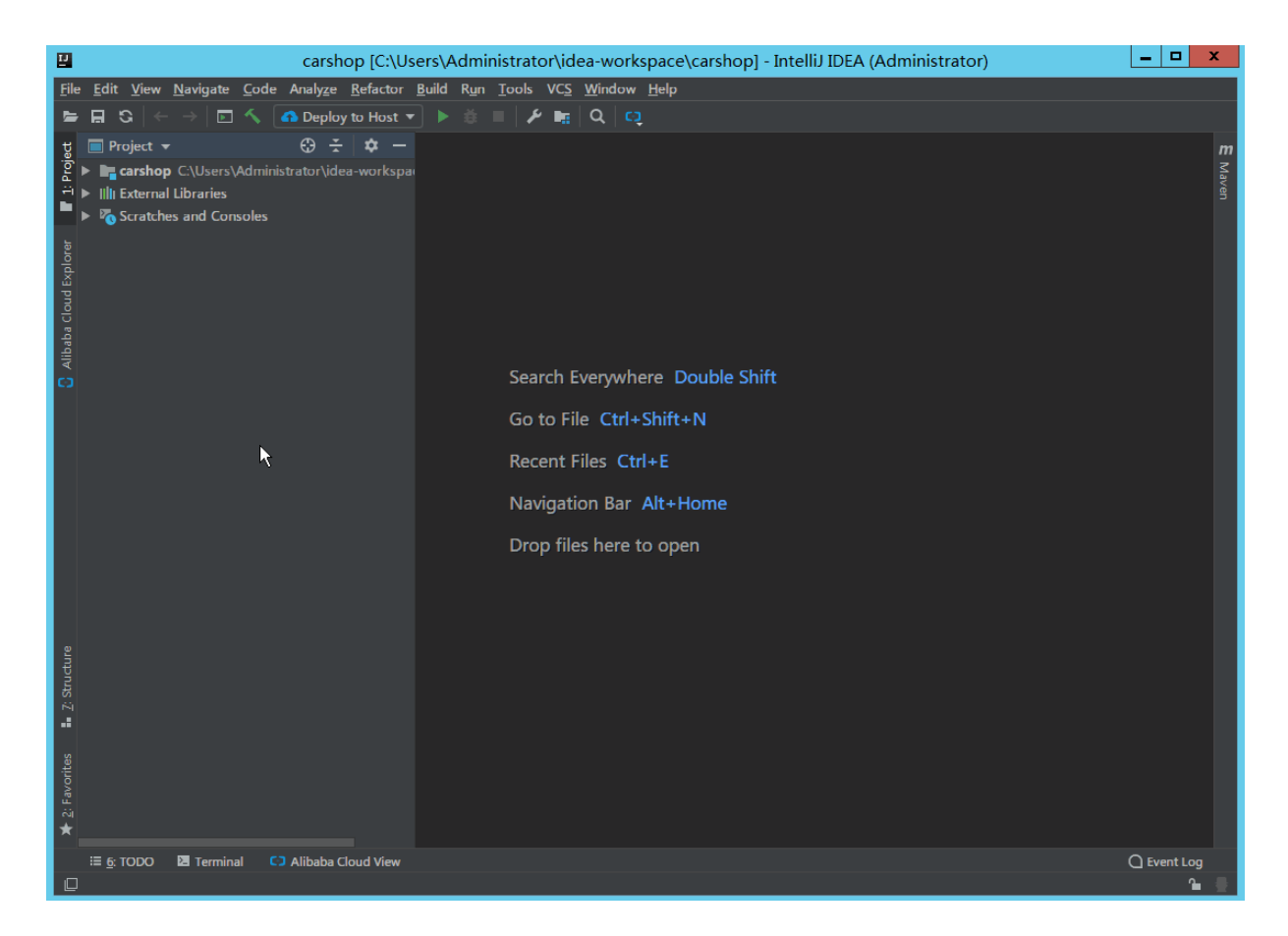

验证 Apache Dubbo 应用样例工程

通过 Cloud Toolkit 创建的 Apache Dubbo 应用样例工程是一个 Spring boot + Dubbo 的工程。服务端(Provider)提供了一个服务com.dubbo.example.DemoService,通过 Dubbo 协议暴露在 12345 端口。

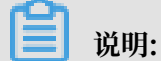

由于默认配置为 dubbo.registry.address=N/A, 说明服务没有注册到任何注册中心, 需要客 户端(Consumer)通过直连的方式来发现服务。

- 步骤一: 启动 Provider
- 在 IntelliJ IDEA 中运行(run) com.dubbo.example.provider.DubboProvi derBootstrap的 main 函数。
- 2. 观察标准输出。

出现以下字段,说明服务端(Provider)成功启动。

```
2019-07-03 16:05:50.585 INFO 19246 --- [ main] c.d.e.
provider.DubboProviderBootstrap : Started DubboProviderBootstrap
in 36.512 seconds (JVM running for 42.004)2019-07-03 16:05:50.587
INFO 19246
```

```
--- [pool-1-thread-1] .b.c.e.AwaitingNonWebApplicationListener : [
Dubbo] Current Spring Boot Application is await...
```

步骤二:启动 Consumer 并验证调用

在客户端(Consumer)的 com.dubbo.example.consumer.DubboConsumerBootstrap 中 有如下代码:

```
@Reference(version = "1.0.0", url = "dubbo://127.0.0.1:12345")
private DemoService demoService;
```

这表明客户端(Consumer)通过指定服务端(Provider)地址 dubbo://127.0.0.1:12345 的直连方式调用服务。

- 在 IntelliJ IDEA 中运行(Run) com.dubbo.example.consumer.DubboConsu merBootstrap 的main函数。
- 2. 观察服务端(Provider)的打印日志,出现以下字段:

Hello mercyblitz, request from consumer: /30.5.124.39:59553

3. 观察客户端(Consumer)打印日志,出现以下字段,则说明调用成功。

Hello mercyblitz, response from provider: 30.5.124.39:12345

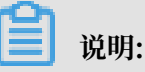

- 注意:若要使用注册中心进行服务注册发现,请修改 dubbo-demo/dubbo-demo-provider /src/main/resources/application.properties 和 dubbo-demo/dubbo-demo -consumer/src/main/resources/application.properties 文件中的 dubbo. registry.address 为对应的注册中心的地址,如: zookeeper://localhost:2181。
- ・ 如果使用 ZooKeeper 为注册中心,还需要在 Provider 和 Consumer 各自的样例工程的 pom
   .xml文件中添加 ZooKeeper 的依赖。

### 后续操作

在完成 Apache Dubbo 样例工程的创建和调用验证后,可以将该样例工程打包(JAR 包)并部署 到 EDAS 的不同集群(主要为 ECS 集群和容器服务 Kubernetes 集群)中,详情请参见应用部署 概述。